# HCS 14.25.0.0 Release

# Changes to HUD User Interface for HCS V14.25.0.0

An update to HCS is planned for release on September 17, 2020 and includes the following functional and user interface changes:

### All Users:

- Legal Notice/Privacy Act screen display upon log in and on 9902.
- · Session termination after inactivity
- 9902 reporting status display on parent agency 9902 and automated emails when agency has not reported.
- Agency certificate for MSO and LHCA type agencies
- Print function for agency profile
- · Agency Spreadsheet updates to add fields
- · Log in landing page for inactive agencies

### **HUD Users:**

- HUD POC Dashboard New Alerts for assigned active agencies, performance reviews, and agency profile validation.
- Agency Profile HUD Affiliation tab HUD Office and Date Joined HUD fields moved
- HUD POC Assignment History
- Auto-population of HUD POC
- Agency Review minor revisions to screen for scheduling and editing
- Agency Status addition of 180 days option for Conditional and Inactive status
- Funding Report update to include grant ID
- Tracking changes to 9902 on-time and closing dates
- Management of performance review risk levels

Note: data displayed in screens is for example purposes only and does not reflect actual data

### Legal Notice/Privacy Act screen display upon log in

Upon logging into HCS, all users will receive a pop-up window displaying the Legal Notice and Privacy Act Statement.

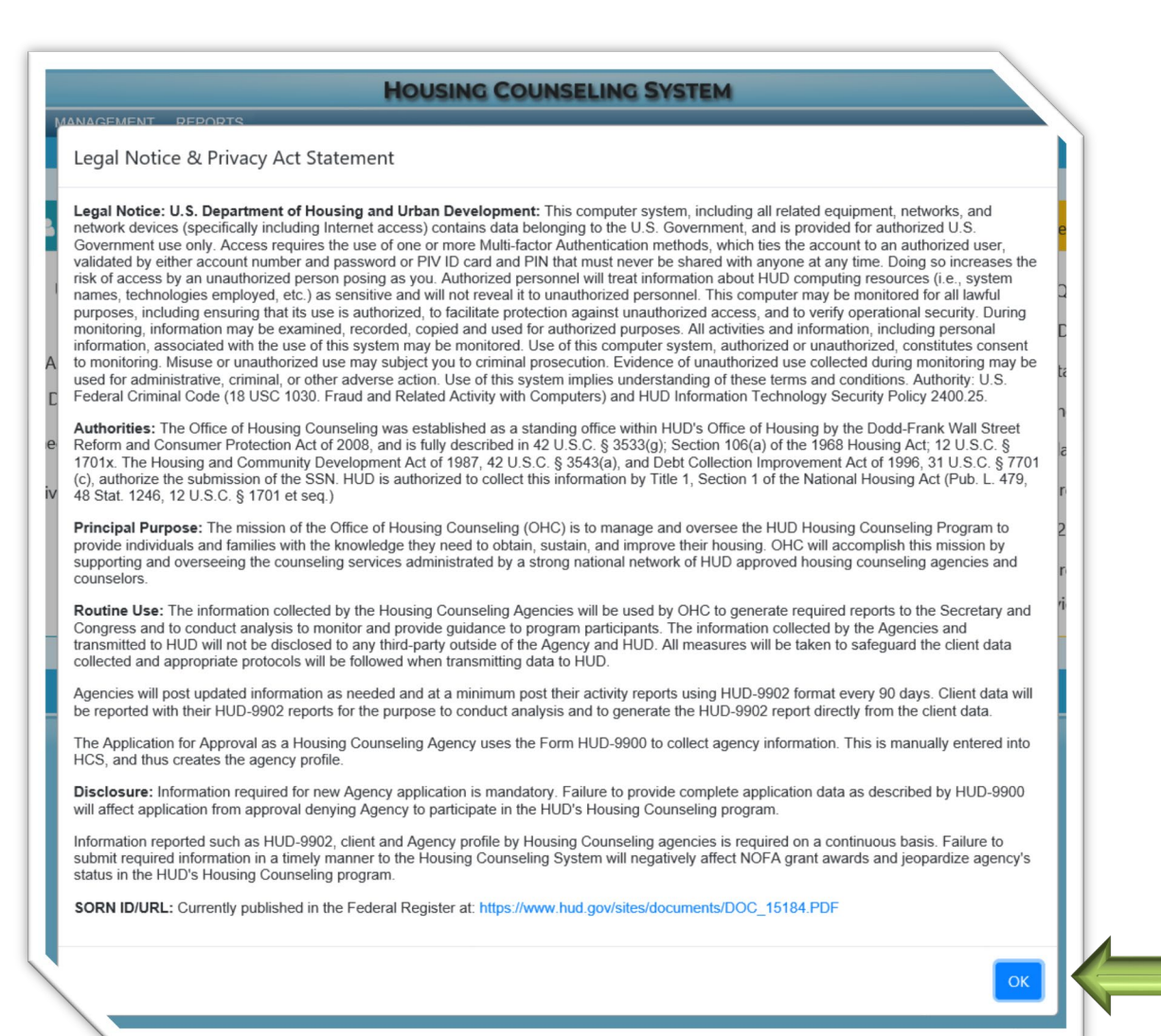

Click the **OK** button to accept and continue to HCS.

### Legal Notice/Privacy Act displays on 9902

The display of the 9902 has been updated to include the Legal Notice and Privacy Act Statement.

#### Disclosure Statement:

Authorities: The Office of Housing Counseling was established as a standing office within HUD's Office of Housing by the Dodd-Frank Wall Street Reform and Consumer Protection Act of 2008, and is fully described in 42 U.S.C. § 3533(g); Section 106(a) of the 1968 Housing Act; 12 U.S.C. § 1701x. The Housing and Community Development Act of 1987, 42 U.S.C. § 3543(a), and Debt Collection Improvement Act of 1996, 31 U.S.C. § 7701(c), authorize the submission of the SSN. HUD is authorized to collect this information by Title 1, Section 1 of the National Housing Act (Pub. L. 479, 48 Stat. 1246, 12 U.S.C. § 1701 et seg.) Principal Purpose: The mission of the Office of Housing Counseling (OHC) is to manage and oversee the HUD Housing Counseling Program to provide individuals and families with the knowledge they need to obtain, sustain, and improve their housing. OHC will accomplish this mission by supporting and overseeing the counseling services administrated by a strong national network of HUD approved housing counseling agencies and counselors. Routine Use: The information collected by the Housing Counseling Agencies will be used by OHC to generate required reports to the Secretary and Congress and to conduct analysis to monitor and provide guidance to program participants. The information collected by the Agencies and transmitted to HUD will not be disclosed to any third-party outside of the Agency and HUD. All measures will be taken to safeguard the client data collected and appropriate protocols will be followed when transmitting data to HUD. Agencies will post updated information as needed and at a minimum post their activity reports using HUD-9902 format every 90 days. Client data will be reported with their HUD-9902 reports for the purpose to conduct analysis and to generate the HUD-9902 report directly from the client data. Disclosure: Information reported such as HUD-9902, client and Agency profile by Housing Counseling agencies is required on a continuous basis. Failure to submit required information in a timely manner to the Housing Counseling System will negatively affect NOFA grant awards and jeopardize agency's status in the HUD's Housing Counseling program. SORN ID/URL: Currently published in the Federal Register at: https://www.hud.gov/sites/documents/DOC 15184.PDF

**Public reporting burden** for this collection of information is estimated to average .03 hours per response. With universal CMS use, the HUD-9902 will be populated automatically based on electronic client files. Consequently, the estimated burden hour per response includes only the time necessary to send the document electronically (estimated time: 2 minutes). This agency may not conduct, sponsor, and a person is not required to, an information collection unless that collection displays a valid OMB control number.

This information is collected in connection with HUD's Housing Counseling Program and will be used by HUD to measure the performance and effectiveness of HUD's Housing Counseling Program. In addition, the data will help to determine that the grant applicant meets the requirements of the Notice of Fund Availability (NOFA) and to assign points for awarding grant funds on a competitive and equitable basis. The information is required to obtain funding under Section 106 of the Housing and Community Development Act of 1974. The information is considered sensitive and is protected by the Privacy Act which requires the records to be maintained with appropriate administrative, technical, and physical safeguards to ensure their security and confidentiality.

# **Session Termination After Inactivity**

If a user is logged into HCS but is inactive for 15 minutes, the user will receive an alert that they are inactive and must take action to remain logged in.

The alert will indicate the user has been inactive and provides a 5minute timeframe for the user to opt to remain logged in.

If the user does not respond to the alert they will automatically be logged out after 5-minutes. The user will have to log back into access HCS.

Click the **Extend** button to remain logged into HCS.

| Session Limit Reached                                                                                                    |
|----------------------------------------------------------------------------------------------------|
| You have been inactive on this page for <b>15</b> minutes.<br>Please click on the Extend button to remain active on the page before the counter times out.<br>Time remaining: <b>04:57</b> |
| Extend Close Window                                                                                                    |

# 9902 - Subagency Reporting Status Display on Parent 9902

A parent agency with a consolidated 9902 of their sub-agency reporting will now display information on the sub-agencies and their reporting status.

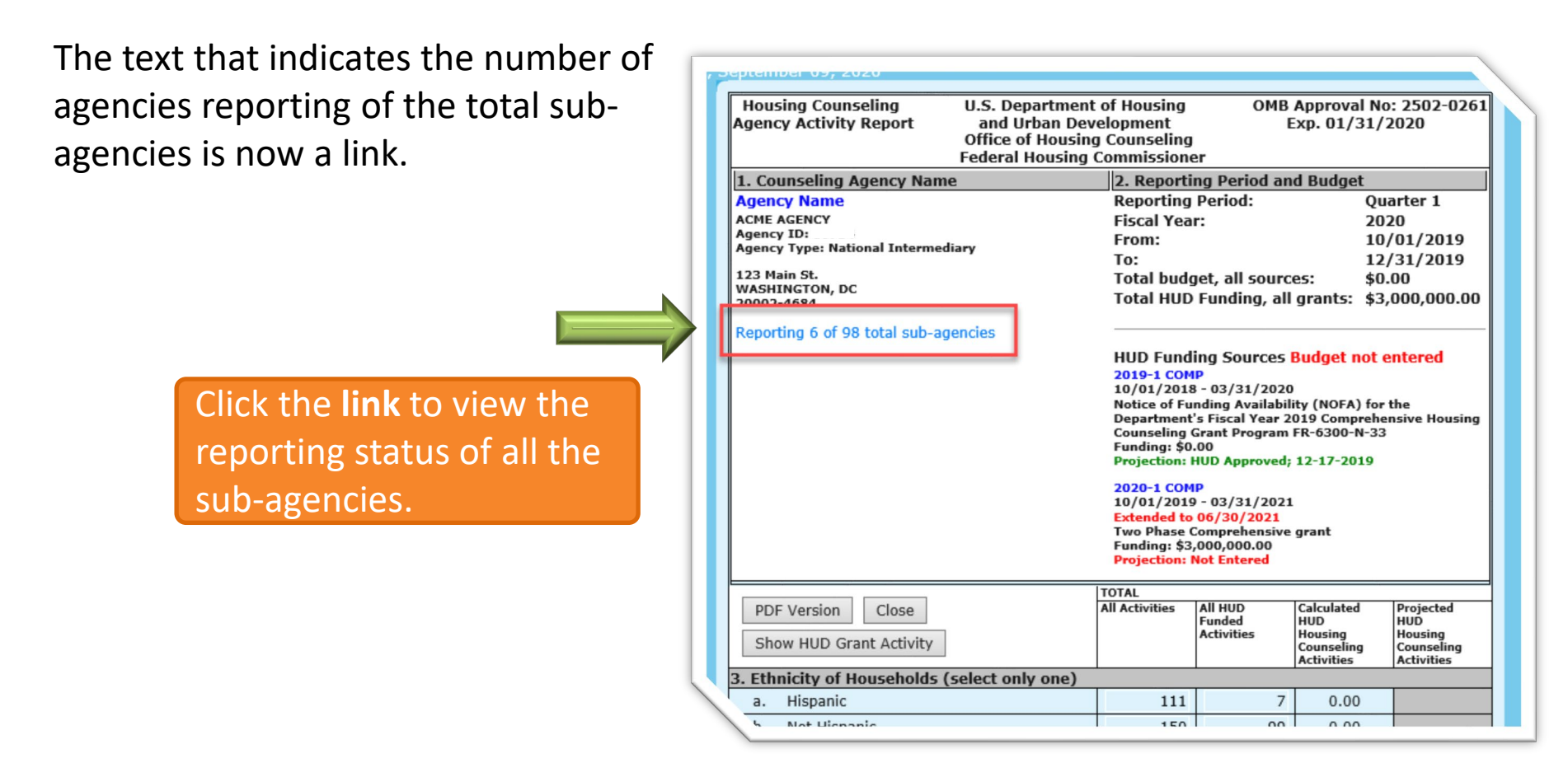

### 9902 – Subagency Reporting Status Display on Parent 9902

The Sub-Agency Reporting Status screen will then display. The screen:

- 1. Lists all the sub-agencies associated with the parent.
- 2. Identifies the 9902 reporting status for each sub-agency.
- 3. Links to an excel file to download the data.

|                    | Sub-Agen        | icy Reporting Status |                    |
|--------------------|-----------------|----------------------|--------------------|
|                    |                 |                      | Search:            |
| Agency II          | D Agency Name   | Agency Type          | 2 Reporting Status |
| 80003              | ACME SUBGRANTEE | LHCA                 | Late               |
| 80004              | ACME SUBGRANTEE | LHCA                 | Late               |
| 80017              | ACME SUBGRANTEE | LHCA                 | Late               |
| 80020              | ACME SUBGRANTEE | LHCA                 | Not Reported       |
| 80173              | ACME SUBGRANTEE | Sub Grantee          | Not Reported       |
| 80207              | ACME SUBGRANTEE | Sub Grantee          | Not Reported       |
| 80229              | ACME SUBGRANTEE | LHCA                 | Not Reported       |
| 80548              | ACME SUBGRANTEE | Sub Grantee          | Not Reported       |
| 80553              | ACME SUBGRANTEE | Sub Grantee          | Not Reported       |
| 80597              | ACME SUBGRANTEE | LHCA                 | Not Reported       |
| Showing 1 to 10 of | 98 entries      | Previous 1 2         | 2 3 4 5 10 N       |
|                    |                 |                      | Ok                 |

9902 – Subagency Reporting Status Display on Parent 9902

- 1. Click the agency ID link to open the agency's profile in a new window.
- Each column can be sorted by clicking the column heading. Click the Reporting Status heading to see the list in order of the agency's 9902 reporting status. Reporting status may display as:
  - **On-Time** reported by the due date
  - Late reported after the due date
  - Not Reported agency has not reported
  - Not Required agency status indicates that the agency was not active during the reporting period and are not required to report a 9902.
- 3. Click the Excel icon download

X

the data.

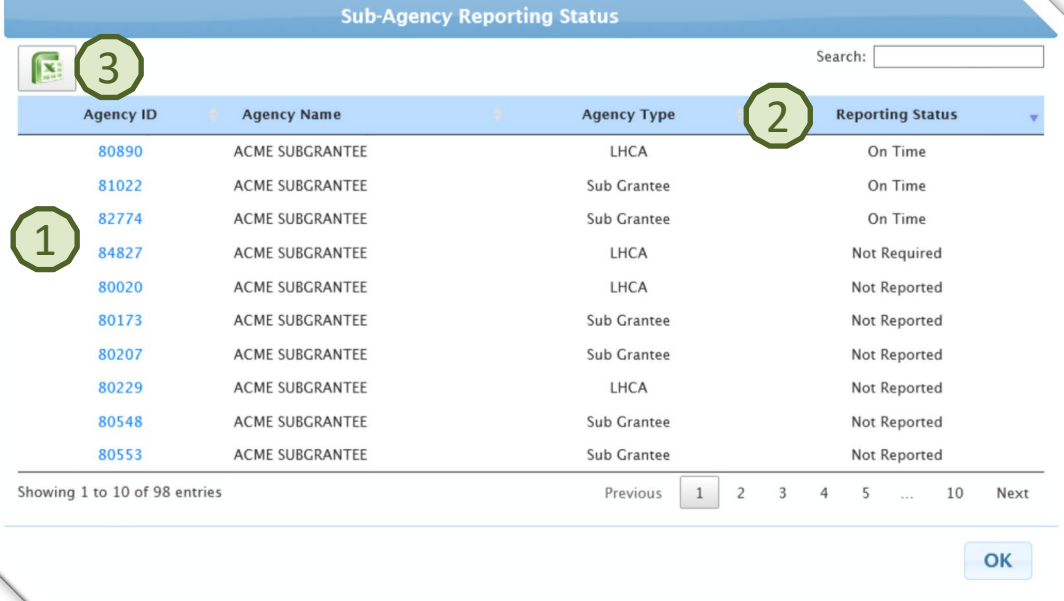

# 9902 Reporting Automated Email Notifications

HCS will send an automated email when an agency has not reported their 9902 when:

- It is 7 days prior to the due date and the agency has not reported
- It is 1 day after the due date and the agency has not reported.

Emails will be sent to the email addresses of the three contacts listed on the Personnel tab on the agency profile and the agency's HUD POC.

| Agency ID: 80754                                                                                                    |              | 🖒 Validate Ager                   | ncy Profile                             |
|----------------------------------------------------------------------------------------------------|--------------|-----------------------------------|-----------------------------------------|
| ACME AGENCY                                                                                                    |              | Last Validated o                  | on 10/03/2019 (Next Validation Required |
|                                                                                                    |              | Agency Manager                    |                                         |
| Salutation:                                                                                                    |              | User ID:                          | Business Title:                         |
| Mrs                                                                                                    | ٠            | MX0754                            | HUD Contact                             |
| First Name: *                                                                                                    | Middle Init: |                                   | Last Name: *                            |
| Jenny                                                                                                    |              |                                   | Calendar                                |
| Agency Manager Phone Number:                                                                                                    |              |                                   | Ext:                                    |
| 555-555-1234                                                                                                    |              |                                   |                                         |
| Agency Manager Cell Phone Numb                                                                                                    | per:         |                                   |                                         |
|                                                                                                    |              |                                   |                                         |
| Agency Manager Email: *                                                                                                    |              |                                   |                                         |
| Jcaiendar@acmeagency.org                                                                                                    | o validate.  | information for EUA Commuting for | () Blasse ha gues that the FMAN ADDRESS |
|                                                                                                    | Ag           | gency Senior Executive            |                                         |
| Salutation:                                                                                                    |              | Business Title:                   |                                         |
| Ms                                                                                                    |              | HUD Contact                       |                                         |
| First Name:                                                                                                    |              | Last Name:                        |                                         |
| Susan                                                                                                    |              | Grimes                            |                                         |
| Agency Senior Executive Phone Nu                                                                                                    | ımber:       |                                   | Ext:                                    |
| 555-555-9876                                                                                                    |              |                                   |                                         |
| Agency Senior Executive Cell Phon                                                                                                    | e Number:    |                                   |                                         |
| Agency Senior Executive Email: *                                                                                                    |              |                                   |                                         |
| sgrimes@acmeagency.org                                                                                                    |              |                                   |                                         |
| After entering email address, click the button t                                                                                                    | to validate. |                                   |                                         |
|                                                                                                    | Ager         | ncy Contact for HUD Use           | 2                                       |
| Salutation:                                                                                                    |              | Business Title:                   |                                         |
| Me                                                                                                    |              | HUD Contact                       |                                         |
| IVII                                                                                                    |              | Last Name:                        |                                         |
| First Name:                                                                                                    |              | Torrance                          |                                         |
| First Name:<br>John                                                                                                    |              |                                   | Ext:                                    |
| First Name:<br>John<br>Agency POC Phone Number:                                                                                                    |              |                                   |                                         |
| First Name:<br>John<br>Agency POC Phone Number:<br>555-555-8765                                                                                     |              |                                   |                                         |
| First Name:<br>John<br>Agency POC Phone Number:<br>555-555-8765<br>Agency POC Cell Phone Number:                                                    |              |                                   |                                         |
| First Name:<br>John<br>Agency POC Phone Number:<br>555-555-8765<br>Agency POC Cell Phone Number:<br>Agency POC Email: *                             |              |                                   |                                         |
| First Name:<br>John<br>Agency POC Phone Number:<br>555-555-8765<br>Agency POC Cell Phone Number:<br>Agency POC Email: •<br>Jtorrance@acmeagency.org |              |                                   |                                         |

# 9902 Reporting Automated Email Notifications – Agency Contact Sample Emails

# 7 days prior to due date and the agency has not reported:

From: hcs@hud.gov <hcs@hud.gov> Sent: Thursday, July 23, 2020 11:04 AM To: jcalendar@acmeagency.org; sgrimes@acmeagency.org; Jtorrance@acmeagency.org Subject: HUD-9902 Reporting Notification HUD-9902 - Reminder to Agency Not Reported [ACME SUBGRANTEE] [89999]

LYDIA'S HOUSE [89999],

This is a reminder that the HUD-9902 report is due on: 07/31/2020. FY[2020] / Qtr[3].

Review HUD's Housing Counseling 9902 Online Toolkit for more information on accurately completing and submitting form HUD-9902 or contact the HUD POC if you have any questions: [HUD POC Name] (Phone: 555-555-8888 / Email: <u>HUD-POC-Name@hud.gov</u>).

Note: This email was sent from a notification-only email address that cannot accept incoming e-mail. Please do not reply to this message.

# 1 day after due date and the agency has not reported:

From: hcs@hud.gov <hcs@hud.gov> Sent: Saturday, August 1, 2020 3:58 PM To: jcalendar@acmeagency.org; sgrimes@acmeagency.org; Jtorrance@acmeagency.org Subject: HUD-9902 Reporting Notification

HUD-9902 Agency Not Reported Notification [ACME SUBGRANTEE] [89999]

ACME SUBGRANTEE [89999],

The HUD-9902 report due date 07/30/2020 has past and agency should immediately report: FY[2020] / Otr[3].

Review HUD's Housing Counseling 9902 Online Toolkit for more information on accurately completing and submitting form HUD-9902 or contact the HUD POC if you have any questions: [HUD POC Name] (Phone: 555-555-8888 / Email: <u>HUD-POC-Name@hud.gov</u>).

Note: This email was sent from a notification-only email address that cannot accept incoming e-mail. Please do not reply to this message.

### 9902 Reporting Automated Email Notifications – HUD POC Sample Emails

# 7 days prior to due date and the agency has not reported:

HUD POCs will get one email listing all assigned agencies that have not reported.

|        |       |        |             |          | N            | ot Reported 99  | 02 Agencies    |                     |                          |         |          |
|--------|-------|--------|-------------|----------|--------------|-----------------|----------------|---------------------|--------------------------|---------|----------|
|        |       |        |             | HUD-9902 | Agency Not   | t Reported - Re | eminder - One  | Week to Dead        | lline                    |         |          |
|        |       |        |             |          |              |                 |                |                     |                          |         |          |
|        |       |        |             | T        | he report is | due on: 07/30/  | /2020. FY[2020 | )] / <u>Qtr[</u> 3] |                          |         |          |
| Agency |       | Agency | ACME        | Agency   |              | Manager         |                | Manager             |                          | Manager | 555-555- |
| ID:    | 89999 | Name:  | SUBGRANTEE  | Туре     | LHCA         | Name:           | Tara MaClay    | Email:              | tmaclay@acmeagency.org   | Phone:  | 7445     |
| Agency |       | Agency | ACME        | Agency   |              | Manager         | Jenny          | Manager             |                          | Manager | 555-555- |
| ID:    | 89998 | Name:  | SUBGRANTEE  | Туре     | Affiliate    | Name:           | Calendar       | Email:              | jcalendar@acmeagency.org | Phone:  | 7486     |
| Agency |       | Agency | ACME        | Agency   | Sub          | Manager         | Susan          | Manager             |                          | Manager | 555-555- |
| ID:    | 89997 | Name:  | SUBGRANTEE. | Type     | Grantee      | Name:           | Grimes         | Email:              | sgrimes@acmeagency.org   | Phone:  | 1598     |

## 1 day after due date and the agency has not reported:

| <u>hcs@hud.gov</u> < | hcs@hud.g                      | <u> sov</u> >  |                                    |                                                     |                                                   |                                   |                                                         |                                                   |                                                           |                                                                   |                                        |                                      |
|----------------------|--------------------------------|----------------|------------------------------------|-----------------------------------------------------|---------------------------------------------------|-----------------------------------|---------------------------------------------------------|---------------------------------------------------|-----------------------------------------------------------|-------------------------------------------------------------------|----------------------------------------|--------------------------------------|
| aturday, Augus       | t 1, 2020 3                    | :58 PM         |                                    |                                                     |                                                   |                                   |                                                         |                                                   |                                                           |                                                                   |                                        |                                      |
| D-POC-NAME@          | hud.gov>                       |                |                                    |                                                     |                                                   |                                   |                                                         |                                                   |                                                           |                                                                   |                                        |                                      |
| t: HUD-9902 Re       | porting No                     | otification    | า                                  |                                                     |                                                   |                                   |                                                         |                                                   |                                                           |                                                                   |                                        |                                      |
| +‡+                  |                                |                |                                    |                                                     |                                                   |                                   |                                                         |                                                   |                                                           |                                                                   |                                        |                                      |
|                      |                                |                |                                    |                                                     |                                                   | N                                 | ot Reported 99                                          | 02 Agencies                                       |                                                           |                                                                   |                                        |                                      |
|                      |                                |                |                                    |                                                     |                                                   | HUD-9902                          | 2 Agency Not R                                          | eported Notifi                                    | cation                                                    |                                                                   |                                        |                                      |
|                      |                                |                |                                    |                                                     |                                                   |                                   |                                                         |                                                   |                                                           |                                                                   |                                        |                                      |
|                      |                                |                |                                    |                                                     | ·                                                 |                                   |                                                         |                                                   |                                                           |                                                                   |                                        |                                      |
|                      |                                |                |                                    | The due o                                           | date: 07/31/2                                     | 2020 has pas                      | st and agency s                                         | hould immedia                                     | ately report. F                                           | Y[2020] / Qtr[3]                                                  |                                        |                                      |
|                      | Agency<br>ID:                  | 89999          | Agency<br>Name:                    | The due of ACME<br>SUBGRANTEE                       | date: 07/31/2<br>Agency<br>Type                   | 2020 has pas                      | st and agency s<br>Manager<br>Name:                     | hould immedia<br>Tara MaClay                      | ately report. F<br>Manager<br>Email:                      | Y[2020] / Qtr[3]                                                  | Manager<br>Phone:                      | 555-555-<br>7445                     |
|                      | Agency<br>ID:<br>Agency<br>ID: | 89999<br>89998 | Agency<br>Name:<br>Agency<br>Name: | The due of ACME<br>SUBGRANTEE<br>ACME<br>SUBGRANTEE | date: 07/31/3<br>Agency<br>Type<br>Agency<br>Type | 2020 has pas<br>LHCA<br>Affiliate | st and agency s<br>Manager<br>Name:<br>Manager<br>Name: | hould immedia<br>Tara MaClay<br>Jenny<br>Calendar | ately report. F<br>Manager<br>Email:<br>Manager<br>Email: | FY[2020] / Qtr[3] tmaclay@acmeagency.org jcalendar@acmeagency.org | Manager<br>Phone:<br>Manager<br>Phone: | 555-555-<br>7445<br>555-555-<br>7486 |

From: hcs@hud.gov <hcs@hud.gov> Sent: Friday, July 24, 2020 3:58 PM

To: HUD-POC-NAME@hud.gov> Subject: HUD-9902 Reporting Notification

### Agency Certificate Available for Download

For MSO and LHCA type agencies, the agency's certificate can be downloaded from the agency's profile screen.

On the agency profile, at the top of the Agency Information, Personnel, Contact Information, and HUD Affiliation tabs the **View Agency Certificate** button displays. Click the button do download the agency's certificate in PDF.

|                |                    |                                                                  | <li>Agency</li>                | / Profile                                                                                                    |
|----------------|--------------------|------------------------------------------------------------------|--------------------------------|----------------------------------------------------------------------------------------------------|
| Agency Summary | Agency Information | Personnel Contact Information HUD Affilia                        | ation Counselor/Client         |                                                                                                    |
|                |                    | 0551 View Agency Certific<br>MULTI-S ATE ORGAN ZATION XYZ AGENCY | cate                           | 🖒 Validate Agency Profile                                                                                                    |
|                |                    |                                                                  | Agency In                      | oformation                                                                                                    |
|                |                    | Housing Counseling Services Provided as o                        | f:                             | Joined HUD Program as of:                                                                                                    |
|                |                    | <b>m</b>                                                         |                                | 09/10/2020                                                                                                    |
|                |                    | Services provided as of date cannot be after the date the        | agency joined the HUD program. |                                                                                                    |
|                |                    | Time Since Starting Counseling Services:                         |                                | Time Since Joining HUD Program:                                                                                                    |
|                |                    | N/A                                                              |                                | 0 years, 0 months                                                                                                    |
|                |                    | Federal Tax ID Number (TIN): *                                   |                                | DUNS Number: *                                                                                                    |
|                |                    | 00-000000                                                        |                                | 00000000                                                                                                    |
|                |                    | If Federal Tax ID Number (TIN) is not known, enter 00-000        | 00000.                         | f DUNS Number is not known, enter 000000000.<br>For information about obtaining a DUNS number, please refer to<br>http://smallbusiness.dnb.com or call 866-705-5711 |
|                |                    | □ Delinquent in Federal Debt?                                    |                                |                                                                                                    |
|                |                    |                                                                  | Agency De                      | esignations                                                                                                    |
|                |                    |                                                                  | Coloria                        |                                                                                                    |

# Agency Certificate Available for Download – Sample Certificate

After clicking the **View Agency Certificate** button, follow the browser prompts to download the PDF file.

Certificates are available for active MSO and LHCA type agencies only. Any MSO or LHCA that has an Inactive or Terminated status will not have a certificate.

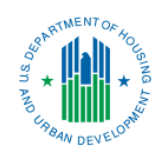

#### HUD CERTIFICATE

#### APPROVED HOUSING COUNSELING AGENCY

The U. S. Department of Housing and Urban Development approves the following entity as a Multi-State Organization.

#### MULTI-STATE ORGANIZATION XYZ AGENCY (90551) 123 Main St. Anytown, FL 33101

The agency has:

(1) met the Department's initial approval criteria

(2) submitted an acceptable housing counseling work plan to serve its target community

(3) satisfied sustain operations in compliance with HUD's program requirements

The Department approved this housing counseling agency to provide the following types of housing counseling in accordance with their counseling work plan:

Counseling:

- Financial Management/Budget Counseling
- Home Improvement and Rehabilitation Counseling
- Mortgage Delinquency and Default Resolution Counseling
- Pre-purchase Counseling

Workshop:

- Financial, Budgeting, and Credit Workshops
- Non-Delinquency Post Purchase Workshops
- Predatory Lending Education Workshops

Approval Start Date: October 1, 2019

Approval End Date: October 1, 2021

Kisha 🤊 (Wright

Kisha J. Wright Director, Oversight and Accountability Office of Housing Counseling

### Agency Profile Print Function

All 6 tabs of the agency profile can be printed by clicking the print icon that displays on the Agency Summary tab.

| TOME AGENCY HUD-9902 N               |                                                                          |                                                        |                   | OUSING COU       | NSELING SYST                           | EM                      |                        |                       |                            |                   |
|--------------------------------------|--------------------------------------------------------------------------|--------------------------------------------------------|-------------------|------------------|----------------------------------------|-------------------------|------------------------|-----------------------|----------------------------|-------------------|
|                                      | OFA USER MANAGER                                                         | MENT REPORTS                                           |                   |                  |                                        |                         |                        |                       |                            |                   |
|                                      |                                                                          |                                                        |                   | Agence           | v Profile                              |                         |                        |                       |                            |                   |
| Agency Summary Agency Inform         | nation Personnel C                                                       | Contact Information                                    | HUD Affiliation   | Counselor/Client |                                        |                         |                        |                       |                            |                   |
| MULTI-STATE                          | ORGANIZATION                                                             | XYZ AGENC                                              | Y (Fiscal Year    | 2020)            |                                        |                         |                        | Fiscal Year:          | Select Fiscal Year-        | •                 |
|                                      | Acknowle                                                                 | edgment                                                |                   |                  |                                        |                         | Perfo                  | rmance Review         |                            |                   |
| Agency ID: 90551                     | Agency Type:                                                             | Multi-State<br>Organization                            | Agency<br>Status: | Approved         | Last Review Da                         | te:                     |                        | N/A                   |                            |                   |
| Agency Services Begin:               | N/A                                                                      | organization                                           | CMS:              | HCS              | Next Schedule                          | suit:<br>d Review Date: |                        | N/A<br>N/A            |                            |                   |
| Ageny information needs to be v      | Data Input ar<br>validated.                                              | nd Validation                                          |                   |                  | Add New                                |                         | HUI                    | D Comments            |                            | ■ View All        |
|                                      | Essential                                                                | Contacts                                               |                   |                  | Subject                                | Author                  | Date No.Co             | Fiscal Year           | Edit                       | Delete            |
|                                      | HUD Agency Contact:<br>HUD POC Phone:<br>HUD POC Email:<br>POC Assigned: |                                                        |                   |                  |                                        |                         | HUD-9902 S             | Submission Summar     | у                          |                   |
|                                      | 5                                                                        |                                                        |                   |                  | Fiscal Year - 2020<br>2020 - Quarter 1 | )                       | access 99              | 02 N                  | OT REPORTED                | ibmission History |
|                                      | Counselors                                                               | s & Clients                                            |                   |                  | 2020 - Quarter 2<br>2020 - Quarter 3   |                         | access 99<br>access 99 | 02 N<br>02 N          | OT REPORTED<br>OT REPORTED |                   |
| Counselors<br>Total: 0<br>Trained: 0 |                                                                          | <u>Clients</u><br>Projected for FY:<br>YTD Declared in | :<br>9902:        | 0                | 2020 - Quarter 4                       |                         | access 99              | 102 N                 | OT REPORTED                |                   |
| Certified Counselor:                 |                                                                          | Total YTD Clients R                                    | Reported:         | 0                |                                        |                         | HUD                    | Grant Award           |                            |                   |
|                                      | Public Acces                                                             | ss Selection                                           |                   |                  | HUD Grant Awa                          | rd - No grant appli     | cation submitted       | for this Fiscal Year. |                            |                   |

# Agency Profile Print Function

| Housing Co | unseling System                                                                           | Page 8 of 8                                                                      |
|------------|-------------------------------------------------------------------------------------------|----------------------------------------------------------------------------------|
|            | Counselor/Client                                                                          |                                                                                  |
| Housing    | Counseling System                                                                         | Page 6 of 8                                                                      |
|            |                                                                                           |                                                                                  |
|            | HUD Affiliation                                                                           |                                                                                  |
| Hous       | ing Counseling System                                                                     | Page 5 of 8                                                                      |
|            | Contact Information                                                                       |                                                                                  |
| Ager       | ncy ID: 90551<br>TI-STATE ORGANIZATION XYZ AGENCY                                         |                                                                                  |
| H          | Iousing Counseling System                                                                 | Page 3 of 8                                                                      |
|            |                                                                                           |                                                                                  |
|            | Personnel                                                                                 |                                                                                  |
| _          | Agency ID: 90551<br>Housing Counseling System                                             | Page 2 of 8                                                                      |
|            | Trousing courseining system                                                               | 1 age 2 61 6                                                                     |
|            | A zency information                                                                       |                                                                                  |
|            | Agency ID: 90551                                                                          |                                                                                  |
|            | Housing Counseling System                                                                 | Page 1                                                                           |
|            |                                                                                           |                                                                                  |
|            | Agency Sumn                                                                               | nary                                                                             |
|            | MULTI-STATE ORGANIZATION XYZ AGENCY<br>(Fiscal Year 2020)                                 |                                                                                  |
|            | Acknowledgment                                                                            | Performance Review                                                               |
|            | Agency 90551 Agency Multi- Agency Approv La<br>ID: Type: State Status: ed La<br>Organiz N | ast Review Date: N/A<br>ast Review Result: N/A<br>ext Scheduled Review Date: N/A |
|            | Agency Services N/A CMS: HCS<br>Begin:                                                    |                                                                                  |
|            |                                                                                           | HUD Comments                                                                     |
|            | Data Input and Validation                                                                 |                                                                                  |

After clicking the **Print** button, follow the browser prompts to print to a network printer.

All 6 tabs will print. Each tab starts on a new page.

### Advanced Agency Search – Agency Spreadsheets

The Basic Agency Spreadsheet has been updated to include:

- Date agency began providing housing counseling services
- Date agency joined HUD
- Previous HUD POC assigned to agency

# The Agency Review Spreadsheet has been updated to include the agency type.

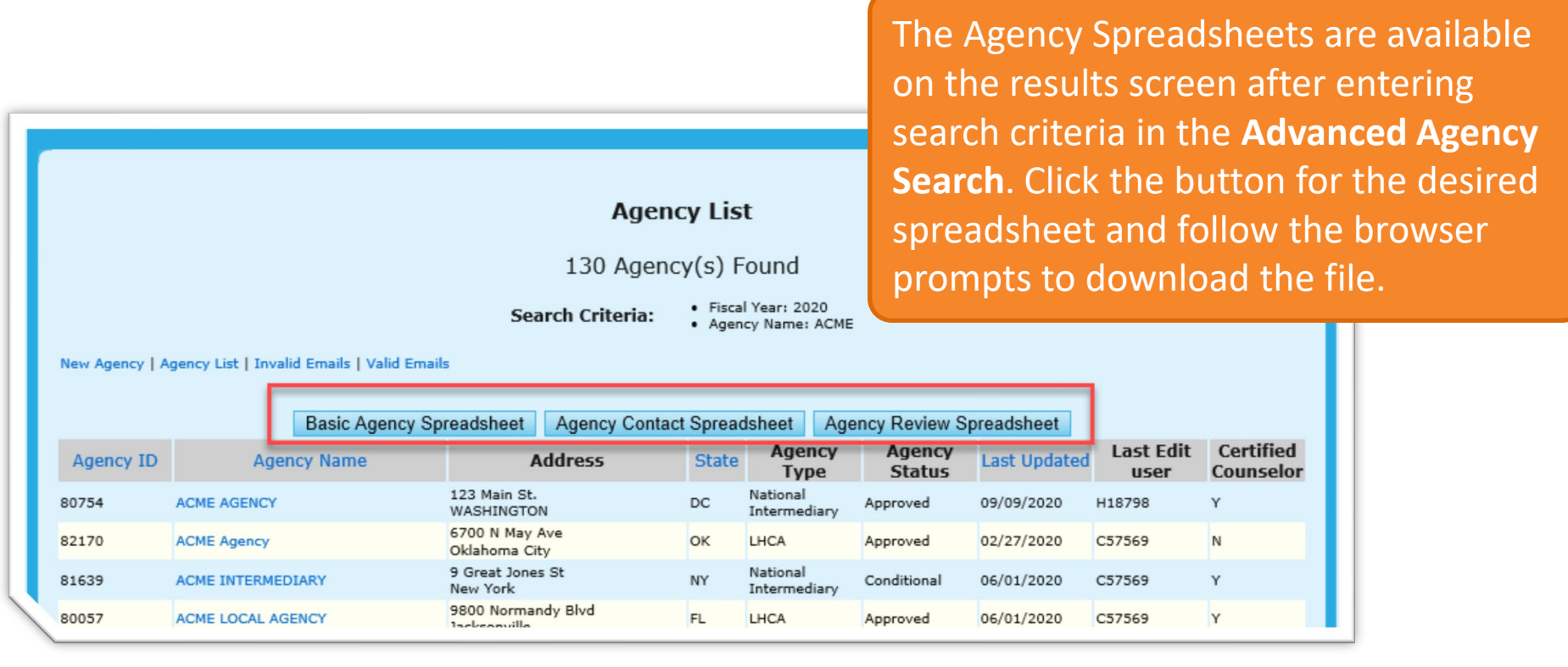

### Log in landing page for inactive agencies

When an agency user of an active agency logs into HCS, the agency's profile screen is displayed. If the agency is in Inactive status, the user has limited functionality and can only access functions to submit the 9902 report. In this case the user will receive the home page for an inactive agency. Use the main navigation links to access the HUD-9902 module.

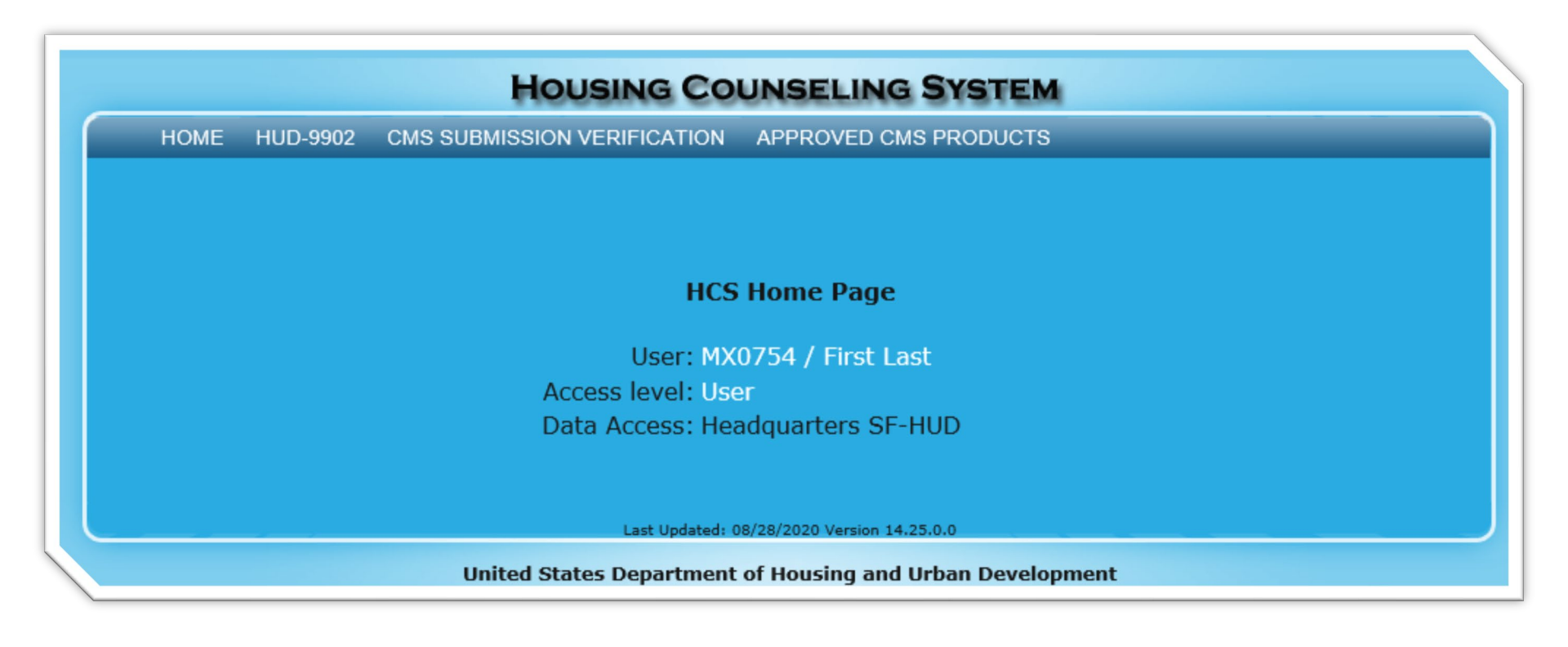

### HUD POC Dashboard Updates (HUD Users Only)

Additional features have been added to the HUD POC Dashboard:

- 1. Assigned Active Agencies
- 2. Agency Profile Never Validated
- 3. Agency PR Due within 90 Days & Overdue
- 4. Upcoming & Incomplete Scheduled Reviews

| Housing Cour                                      | NSELING SYSTEM                                                |
|---------------------------------------------------|---------------------------------------------------------------|
| HOME AGENCY HUD-9902 NOFA USER MANAGEMENT REPORTS |                                                               |
|                                                   |                                                               |
| Liser Information                                 | POC Alerts – Require Immediate Action                         |
| User Name: George Smith                           | 9902 Not Reported - FY 2020 Qtr 4 😧 : View 30                 |
| User ID: <b>H18798</b>                            | Approved/Participating Status Expiring in 30 Days 🕗 : View 15 |
| Access Level: Program Manager                     | Agencies With Conditional Status 🛛 : View 7                   |
| Data Access: All Offices                          | Inactive Agencies 😧 : View 1                                  |
| Assigned Agencies: View 38                        | Agency Profile Never Validated @ : View 4                     |
| Assigned Active Agencies: View 37                 | Agency Profile Validation Overdue 2 : View 33                 |
|                                                   | Client Data Missing - FY 2020 @ : View 27                     |
|                                                   | Agency PR Due within 90 Days & Overdue 🔮 : View 2             |
|                                                   | (4) Upcoming & Incomplete Scheduled Reviews @ : N/A           |
|                                                   |                                                               |

# HUD POC Dashboard Updates (HUD Users Only)

1. Assigned Active Agencies lists all agencies assigned to the HUD POC that have an active status. This list is different from the Assigned Agencies list in that it will not list the Inactive or Terminated agencies that are assigned to the HUD POC.

| Housing Cour                                      | NSELING SYSTEM                                                  |
|---------------------------------------------------|-----------------------------------------------------------------|
| HOME AGENCY HUD-9902 NOFA USER MANAGEMENT REPORTS |                                                                 |
|                                                   |                                                                 |
|                                                   |                                                                 |
| 🐣 User Information                                | POC Alerts – Require Immediate Action                           |
|                                                   |                                                                 |
| User Name: George Smith                           | 9902 Not Reported - FY 2020 Qtr 4 😧 : 🛛 🛛 🛛 🛛 🖉                 |
| User ID: <b>H18798</b>                            | Approved/Participating Status Expiring in 30 Days 🛛 : 🛛 View 15 |
| Access Level: Program Manager                     | Agencies With Conditional Status ? : View 7                     |
| Data Access: All Offices                          | Inactive Agencies 🛿 : View 1                                    |
| Assigned Agencies: View 38                        | Agency Profile Never Validated 🕢 : View 4                       |
| Assigned Active Agencies: View 37                 | Agency Profile Validation Overdue 🕢 : 🛛 View 33                 |
|                                                   | Client Data Missing - FY 2020 🕢 : View 27                       |
|                                                   | Agency PR Due within 90 Days & Overdue 🛛 : 🛛 🛛 View 2           |
|                                                   | Upcoming & Incomplete Scheduled Reviews 😮 : N/A                 |
|                                                   |                                                                 |

## HUD POC Dashboard Updates (HUD Users Only)

**2.** Agency Profile Never Validated lists any active agency assigned to the HUD POC that has never validated their agency profile information. This will typically be new agencies that have not yet accessed HCS.

| Housing Coun                                      | SELING SYSTEM                                                 |
|---------------------------------------------------|---------------------------------------------------------------|
| HOME AGENCY HUD-9902 NOFA USER MANAGEMENT REPORTS |                                                               |
|                                                   |                                                               |
|                                                   |                                                               |
| 🐣 User Information                                | POC Alerts – Require Immediate Action                         |
|                                                   |                                                               |
| User Name: George Smith                           | 9902 Not Reported - FY 2020 Qtr 4 😧 : View 30                 |
| User ID: <b>H18798</b>                            | Approved/Participating Status Expiring in 30 Days 🛛 : View 15 |
| Access Level: Program Manager                     | Agencies With Conditional Status 🕢 : 🛛 View 7                 |
| Data Access: All Offices                          | Inactive Agencies (): View 1                                  |
| Assigned Agencies: View 38                        | Agency Profile Never Validated <b>2</b> : View 4              |
| Assigned Active Agencies: View 37                 | Agency Profile Validation Overdue 🕢 : View 33                 |
|                                                   | Client Data Missing - FY 2020 📀 : View 27                     |
|                                                   | Agency PR Due within 90 Days & Overdue 🕢 : View 2             |
|                                                   | Upcoming & Incomplete Scheduled Reviews 🕢 : N/A               |
|                                                   |                                                               |

# HUD POC Dashboard Updates (HUD Users Only)

**3.** Agency PR Due within 90 Days & Overdue lists agencies whose next review deadline is due within 90 days or is overdue.

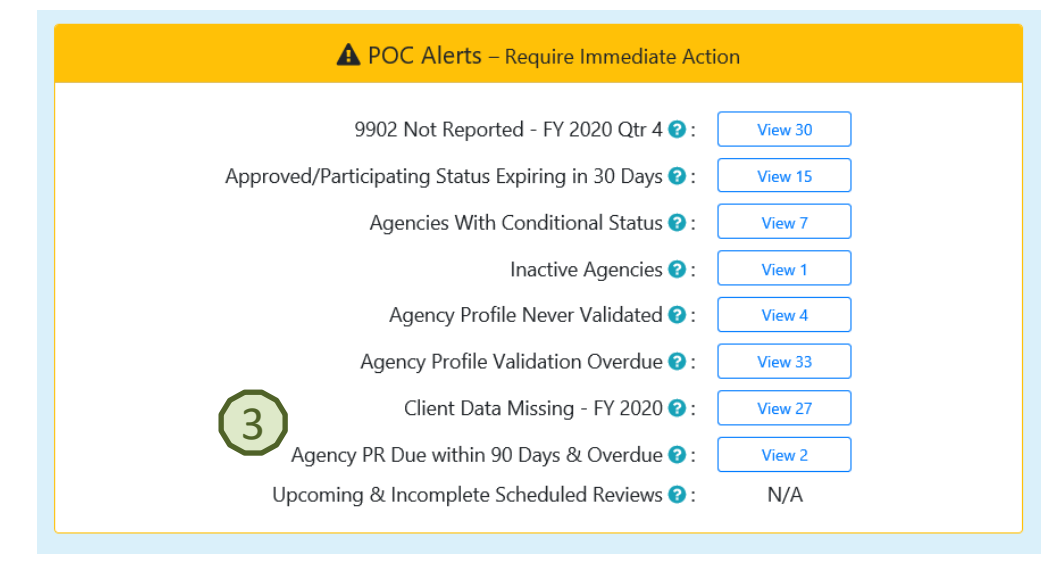

The list of agencies provides the date of the last review and the date the next review is due. The next review date is determined by the risk level assigned to the agency during the last review.

| HOME AGENCY HUD-9902                    | NOFA USER MANAGEMENT I                          | REPORTS     | JSING COUNSELING 3131                  |                    |                          |                         |
|-----------------------------------------|-------------------------------------------------|-------------|----------------------------------------|--------------------|--------------------------|-------------------------|
| Agency PR Due within 90 Days & Overdue  | ~                                               | Agency      | PR Due within 90 Days & O۱ ا           | verdue             |                          |                         |
|                                         |                                                 |             |                                        |                    |                          |                         |
| Show 15 🗸 entries                       |                                                 |             |                                        |                    | Sear                     | rch:                    |
| Show 15 V entries                       | Agency Name                                     | Agency Type | Current Status                         | Last Review Date 🔶 | Sear                     | rch:<br>Due Days 🔶      |
| Show 15 V entries Agency ID 82153       | Agency Name                                     | Agency Type | Current Status                         | Last Review Date   | Sear                     | ch:<br>Due Days 🔶<br>18 |
| Show 15 V entries Agency ID 82153 84492 | Agency Name SILVER LAMP AGENCY SUNNY DAYS, INC. | Agency Type | Current Status<br>Approved<br>Approved | Last Review Date   | Sear<br>Next PR Due Date | ch:                     |

# HUD POC Dashboard Updates (HUD Users Only)

4. Upcoming & Incomplete Scheduled Reviews lists agencies whose next review is scheduled to occur within the next 30 days or whose next review is scheduled for a date in the past and has not been completed in HCS.

| A POC Alerts – Require Immediate Act                  | ion     |
|-------------------------------------------------------|---------|
|                                                       |         |
| 9902 Not Reported - FY 2020 Qtr 4 🧭 :                 | View 30 |
| Approved/Participating Status Expiring in 30 Days 😯 : | View 15 |
| Agencies With Conditional Status 📀 :                  | View 7  |
| Inactive Agencies 😮 :                                 | View 1  |
| Agency Profile Never Validated 😮 :                    | View 4  |
| Agency Profile Validation Overdue 😮 :                 | View 33 |
| Client Data Missing - FY 2020 😯 :                     | View 27 |
| Agency PR Due within 90 Days & Overdue 📀 :            | View 2  |
| Upcoming & Incomplete Scheduled Reviews 😮 :           | View 2  |

The list of agencies provides the date the upcoming review was scheduled and how many days there are from the current date to the review schedule date. A negative due days indicate the scheduled date is in the past.

|                                         |                           | HOUSING COU       | NSELING SYSTEM         |                       |                 |
|-----------------------------------------|---------------------------|-------------------|------------------------|-----------------------|-----------------|
| HOME AGENCY HUD-9902 NO                 | FA USER MANAGEMENT REPORT | S                 |                        |                       |                 |
|                                         |                           |                   |                        |                       |                 |
| Upcoming & Incomplete Scheduled Reviews | <b>v</b>                  | Upcoming & Incomp | lete Scheduled Reviews |                       | Search:         |
| Agency ID                               | Agency Name               | ▲ Agency Type 🖨   | Current Status         | Scheduled Review Date | Due Days 🔶      |
| 82153                                   | SILVER LAMP AGENCY        | LHCA              | Approved               | 09/29/2020            | 18              |
| 84492                                   | SUNNY DAYS, INC.          | LHCA              | Approved               | 08/03/2020            | -39             |
| Showing 1 to 2 of 2 entries             |                           |                   |                        |                       | Previous 1 Next |

# Agency Profile – HUD Affiliation tab HUD Office and Date Joined HUD fields moved

The **HUD Office Agency Assigned To** and **Joined HUD Program As Of** fields have been moved from the Agency Information section to the HUD Information section on the HUD Affiliation tab

| Affiliation                       | tab.                       |                                        |              | New Scre                              | en         |                               |                                                       |                                        |                             |                             |         |
|-----------------------------------|----------------------------|----------------------------------------|--------------|---------------------------------------|------------|-------------------------------|-------------------------------------------------------|----------------------------------------|-----------------------------|-----------------------------|---------|
|                                   |                            |                                        |              |                                       |            |                               | Agency Prot                                           | Sub-Agency(s)                          |                             |                             |         |
|                                   |                            |                                        |              | Personnel Contact Infor               | mation H   | IUD Affiliatio                | on Counselor/Client                                   |                                        |                             |                             |         |
|                                   |                            |                                        |              |                                       |            |                               |                                                       |                                        |                             |                             |         |
|                                   |                            |                                        |              | Agency ID: 80754                      |            |                               |                                                       | 🖒 Validate Agency<br>Last Validated on | Profile<br>10/03/2019 (Next | Validation Required by 01/0 | 1/2020) |
|                                   |                            |                                        |              |                                       |            |                               | Agency I                                              | nformation                             |                             |                             |         |
|                                   |                            |                                        |              | Agency Name: *                        |            |                               |                                                       |                                        |                             |                             |         |
|                                   |                            |                                        |              | ACME AGENCY                           |            |                               |                                                       |                                        |                             |                             |         |
|                                   |                            |                                        |              | Type of Agency: *                     |            | Parent O                      | rg:                                                   | Parent Type:                           |                             | Parent Name:                |         |
|                                   |                            |                                        |              | National Intermediary                 | \$         |                               | Q                                                     | N/A                                    |                             | N/A                         |         |
|                                   |                            |                                        |              |                                       |            | After enterir<br>search butto | ng the parent agency ID, click the<br>on to validate. |                                        |                             |                             |         |
| Old Screen                        | 1                          |                                        |              |                                       |            |                               |                                                       |                                        |                             |                             |         |
|                                   |                            | <ul> <li>Agency Profile</li> </ul>     |              |                                       |            |                               | HUD In                                                | formation                              |                             |                             |         |
| ntact Information HUD Affiliation | Counselor/Client           |                                        |              | HUD POC Name:                         | POC Phone  |                               | POC Email:                                            | POC User Profile                       | I≣ View HU                  | D POC Assignment History    |         |
| Agency ID: 80081                  |                            | Ô Validate Agency Profile              |              | Humphrey, Kelly<br>Change HUD POC to: | 555-456-65 | 41                            | hcs@salientcrgt.com<br>HUD Office Agency As           | signed to:                             | Joined HU                   | D Program as of: *          |         |
|                                   |                            | Agency Information                     |              | Humphrey, Kelly                       |            | ¢                             | Headquarters SF-HU                                    | >                                      | € 104/0                     | 01/2012                     |         |
| Agency Name: *                    |                            |                                        |              |                                       |            |                               |                                                       |                                        |                             |                             |         |
| TEST AGENCY                       |                            |                                        |              |                                       |            |                               |                                                       |                                        |                             |                             |         |
| Type of Agency: *                 | Parent Org:                | Parent Type:                           | Parent Name: |                                       |            |                               |                                                       |                                        |                             |                             |         |
| National Intermediary             | After entering the parent  | agency ID, click the                   | N/A          |                                       |            |                               |                                                       |                                        |                             |                             |         |
| HUD Office Agency Assigned to:    | search button to validate. | Joined HUD Program as of: *            |              |                                       |            |                               |                                                       |                                        |                             |                             |         |
| Headquarters SF-HUD               |                            | ♦ 111111111111111111111111111111111111 |              |                                       |            |                               |                                                       |                                        |                             |                             |         |
|                                   |                            |                                        |              |                                       |            |                               |                                                       |                                        |                             |                             |         |
|                                   |                            |                                        |              |                                       |            |                               |                                                       |                                        |                             |                             |         |
|                                   |                            |                                        |              |                                       |            |                               |                                                       |                                        |                             |                             |         |

### HUD POC Assignment History (HUD Users Only)

The Agency Profile – HUD Affiliation tab has been updated to display the history of the HUD POCs that have been assigned to the agency.

Click the **View HUD POC Assignment History** button found in the **HUD Information** section of the screen.

|                                                                                                    |                                                             | G Agency Profile Sub-Agency                                                   | (s)                                                                      |
|----------------------------------------------------------------------------------------------------|-------------------------------------------------------------|-------------------------------------------------------------------------------|--------------------------------------------------------------------------|
| rsonnel Contact Inform                                                                                             | ation HUD Affiliation                                       | Counselor/Client                                                              |                                                                          |
| Agency ID: 80754                                                                                                   |                                                             | 🖒 Validate Ag<br>Last Validated                                               | ency Profile<br>d on 10/03/2019 (Next Validation Required by 01/01/2020) |
|                                                                                                    |                                                             | Agency Information                                                            |                                                                          |
| Agency Name: *                                                                                                    |                                                             |                                                                               |                                                                          |
| ACME AGENCY                                                                                                    |                                                             |                                                                               |                                                                          |
| ype of Agency: *                                                                                                   | Parent Org:                                                 | Parent Type:                                                                  | Parent Name:                                                             |
|                                                                                                    |                                                             | N1/A                                                                          | <b>N</b> 1 ( A                                                           |
| National Intermediary                                                                                              | After entering t<br>search button t                         | the parent agency ID, click the o validate.                                   | N/A                                                                      |
| National Intermediary                                                                                              | After entering t<br>search button t                         | HUD Information                                                               | N/A                                                                      |
| National Intermediary HUD POC Name: P                                                                              | After entering t<br>search button t POC Phone:              | HUD Information POC Email: POC User Profil                                    | e View HUD POC Assignment History                                        |
| National Intermediary         HUD POC Name:       P         Adams, Mary       7                                    | After entering t<br>search button t POC Phone: 177-555-0808 | HUD Information POC Email: POC User Profil hcs@salientcrgt.com                | e View HUD POC Assignment History                                        |
| National Intermediary         HUD POC Name:       P         Adams, Mary       7         Change HUD POC to:       7 | After entering t<br>search button t POC Phone: 77-555-0808  | HUD Information POC Email: hcs@salientcrgt.com HUD Office Agency Assigned to: | e E View HUD POC Assignment History Joined HUD Program as of: *          |

### HUD POC Assignment History (HUD Users Only)

After clicking the **View HUD POC Assignment History** button a screen displays showing the history of the agency's HUD POC for each fiscal year since the agency was entered in HCS.

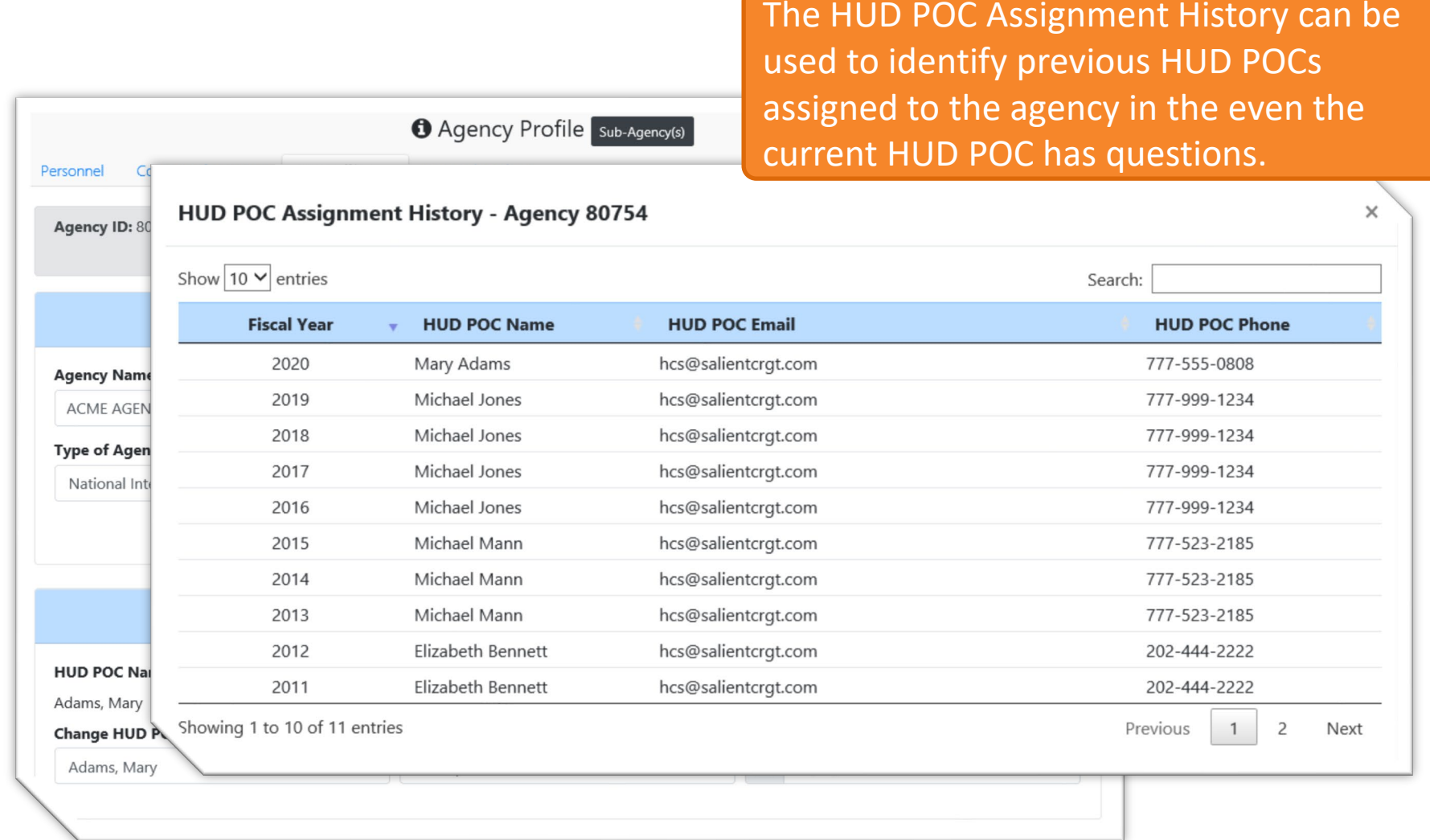

## Auto-populate Change to HUD POC Assignment (HUD Users Only)

An agency's HUD POC will be auto-populated in the following scenarios:

- 1. When changing the HUD POC of a parent agency, the HUD POC of the organizations Affiliates, Sub Grantees, and Branches will also be updated to the new HUD POC.
- 2. When changing the parent agency of an Affiliate, Sub Grantee, or Branch the HUD POC of the agency will automatically be populated with the HUD POC of the new parent agency. If the Affiliate or Sub Grantee also has Branches, the HUD POC of those Branches will also be updated.
- 3. When adding a new Affiliate, Sub Grantee, or Branch the HUD POC will default to the HUD POC of the parent agency that is entered on the Add New Agency screen.

If an LHCA is a sub agency to an Intermediary, MSO, or SHFA the HUD POC of the LHCA will not be changed.

# Auto-populate Change to HUD POC Assignment (HUD Users Only)

1. When changing the HUD POC of a parent agency, the HUD POC of the organizations Affiliates, Sub Grantees, and Branches will also be updated to the new HUD POC.

A HUD POC is changed on the Agency Profile HUD Affiliation tab.

In this example the HUD POC is being changed from Adams, Mary to Humphrey, Kelly.

|                                                      | <li>Agency Profile</li>                                   | Sub-Agency(s)                                |                                                             |   |
|------------------------------------------------------|-----------------------------------------------------------|----------------------------------------------|-------------------------------------------------------------|---|
| ersonnel Contact Information HUD Affil               | iation Counselor/Client                                   |                                              |                                                             |   |
| <b>Agency ID:</b> 80754                              |                                                           | ් Validate Agency Pr<br>Last Validated on 10 | ofile<br>)/03/2019 (Next Validation Required by 01/01/2020) |   |
|                                                      | Agency Info                                               | ormation                                     |                                                             |   |
| Agency Name: *                                       |                                                           |                                              |                                                             |   |
| ACME AGENCY                                          |                                                           |                                              |                                                             |   |
| Type of Agency: * Parent                             | t Org:                                                    | Parent Type:                                 | Parent Name:                                                |   |
| National Intermediary   After en search b            | tering the parent agency ID, click the utton to validate. | N/A                                          | N/A                                                         |   |
| HUD POC Name: POC Phone:<br>Adams, Mary 777-555-0809 | HUD Infor                                                 | rmation<br>POC User Profile                  | E View HUD POC Assignment History                           |   |
| Change HUD POC to:<br>Adams, Mary                    |                                                           |                                              |                                                             |   |
|                                                      | Select PO                                                 | C                                            |                                                             | ~ |
|                                                      | Adams, Ma                                                 | ry                                           |                                                             |   |
|                                                      | Cage, Ellen                                               | ,                                            |                                                             |   |
|                                                      | Humphrey,                                                 | Kelly                                        |                                                             |   |
|                                                      | Jenkins, Any                                              | va                                           |                                                             |   |
|                                                      | Jones, Mich                                               | ael                                          |                                                             |   |
|                                                      | 201100/101101                                             |                                              |                                                             |   |

### Auto-populate Change to HUD POC Assignment (HUD Users Only)

After the HUD POC is changed on the parent agency, the same HUD POC will also be assigned to any Affiliate, Sub Grantee, or Branch in the parent agency's organization.

| Parent Agency<br>Agency Name: *<br>ACME AGENCY<br>Type of Agency: *<br>National Intermediary *<br>After entering the parent agency ID, click the<br>search button to validate. | Parent Name:<br>N/A                                                       | When the Intermediary's HUD POC was<br>changed to Humphrey, Kelly, the HUD<br>POC for the Sub Grantee was<br>automatically changed to Humphrey,<br>Kelly.                                                                                                    |
|----------------------------------------------------------------------------------------------------|---------------------------------------------------------------------------|----------------------------------------------------------------------------------------------------|
| HUD INTOTMATION HUD POC Name: POC Phone: S55-456-6541 Humphrey, Kelly Change HUD POC to: HUD Office Agency Assigned to: Humphrey, Kelly Headquarters SF-HUD                    | Sub Grantee                                                               | Agency Information  reent Org: Farent Type: Parent Name: 30754 are entering the parent agency ID, click the are of buttof to validate.                                                                                                    |
|                                                                                                    | HUD POC Name:<br>Humphrey, Kelly<br>Change HUD POC to:<br>Humphrey, Kelly | HUD Information         POC Email:       POC User Profile       Image: View HUD POC Assignment History         hcs@salientcrgt.com       HUD Office Agency Assigned to:       Joined HUD Program as of: *         +       Atlanta (HOC)       +       Image: March of the second second |

# Auto-populate Change to HUD POC Assignment (HUD Users Only)

2. When changing the parent agency of an Affiliate, Sub Grantee, or Branch the HUD POC of the agency will automatically be populated with the HUD POC of the new parent agency.

Parent agency is changed on Agency Profile HUD Affiliatio tab.

In this example the Sub Grantee's parent agency is b changed from ACME AGENC **XYZ PARENT AGENCY.** 

Agency

Type of Sub Gr

| h the      | Agency ID: 80173               |                                                            | 🖒 Validate Agency Profile<br>Last Validated on 12/30, | /2019 (Next Validation Required by | 3/29/20 |
|------------|--------------------------------|------------------------------------------------------------|-------------------------------------------------------|------------------------------------|---------|
| on         |                                |                                                            | Agency Information                                    |                                    |         |
|            | Agency Name: * ACME SUBGRANTEE |                                                            |                                                       |                                    |         |
|            | Type of Agency: *              | Parent Org:                                                | Parent Type:                                          | Parent Name:                       |         |
|            | Sub Grantee                    | \$ 80754                                                   | Q National Intermediary                               | ACME AGENCY                        |         |
| peing      |                                | After entering the parent ag<br>search button to validate. | jency ID, click the                                   |                                    |         |
| CY to      |                                |                                                            | HUD Information                                       |                                    |         |
|            |                                |                                                            |                                                       |                                    |         |
|            |                                | Agency Infor                                               | mation                                                |                                    |         |
| Name: *    |                                |                                                            |                                                       |                                    |         |
| SUBGRANTEE |                                |                                                            |                                                       |                                    |         |
| Agency: *  | Parent Org:                    | Par                                                        | rent Type:                                            | Parent Name:                       | ٦       |
| rantee     |                                | Q Nat                                                      | tional Intermediary                                   | XYZ PARENT AGENCY                  |         |
|            | search button to valida        | ate.                                                       |                                                       |                                    | - 1     |

# Auto-populate Change to HUD POC Assignment (HUD Users Only)

After the Parent Agency is changed, the HUD POC that is currently assigned to the new parent agency, will be assigned to the Affiliate, Sub Grantee, or Branch.

| New Parent Agency                                                                                                    |                                                                        |                                                                                                    |
|----------------------------------------------------------------------------------------------------|------------------------------------------------------------------------|----------------------------------------------------------------------------------------------------|
| Agency ID: 90537 Ó Validate Agency Profile                                                                                                    |                                                                        | If the sub agency has branches, the                                                                                                    |
| Agency Information                                                                                                    |                                                                        | HOD POC OF the branches will also be                                                                                                    |
| Agency Name: * XYZ PARENT AGENCY Type of Agency: * Parent Org: Parent Type: Parent                                                                                                    | rt Name:                                                               | parent agency.                                                                                                    |
| National Intermediary         Image: Constraint of the parent agency ID, click the search button to validate.         N/A         N/A                                                                                                    |                                                                        |                                                                                                    |
| HUD Information                                                                                                    | Sub Grantee                                                            | Whose Parent Agency Changed                                                                                                    |
| HUD POC Name:         POC Phone:         POC Email:         POC User Profile         Image: View I           Smith, George         102-2294         hcs@salientcrgt.com         Image: View I         Image: View I | Agency ID: 80173                                                       | 🖒 Validate Agency Profile<br>Last Validated on 12/30/2019 (Next Validation Required by 03/29/2020)                                                                                                    |
| Smith, George                                                                                                    |                                                                        | Agency Information                                                                                                    |
|                                                                                                    | Agency Name: *                                                         |                                                                                                    |
|                                                                                                    | Type of Agency: *                                                      | Parent Org: Parent Type: Parent Name:                                                                                                    |
| If the sub agency is                                                                                                    | Sub Grantee 🕈                                                          | 90537 Q National Intermediary XYZ PARENT AGENCY<br>After entering the parent agency ID, click the<br>scarch buttor to validate.                                                                                                    |
| an LHCA, the HUD                                                                                                    |                                                                        | HUD Information                                                                                                    |
| POC will not be changed.                                                                                                    | HUD POC Name: POC Pho<br>Smith, George 202-402-2<br>Change HUD POC to: | POC Email:     POC User Profile     Image: View HUD POC Assignment History       1294     hcs@salientcrgt.com     HUD Office Agency Assigned to:     Joined HUD Program as of: *       4     Atlanta (HOC)     Image: Moc Agency Assignment History |
|                                                                                                    | Siniti, George                                                         |                                                                                                    |

### Auto-populate Change to HUD POC Assignment (HUD Users Only)

3. When adding a new Affiliate, Sub Grantee, or Branch the HUD POC will default to the HUD POC of the parent agency that is entered on the Add New Agency screen.

A new agency is added by going to AGENCY > ADD NEW AGENCY.

In this example a new Branch Inter Agency is being added to HCS. When the parent agency is entered, the HUD Office POC field automatically defaults to the HUD POC of the parent agency that was entered.

| New Agency Profile  |   |                                       |                    |                            |              |   |
|---------------------|---|---------------------------------------|--------------------|----------------------------|--------------|---|
| Agency Name: *      |   |                                       |                    |                            |              |   |
| NEW ACME AGENCY     |   |                                       |                    |                            |              |   |
| Type of Agency: *   |   | Parent Org:                           |                    | Parent Type:               | Parent Name: |   |
| Branch Inter Agency | ¢ | 80754<br>After entering the parent ag | ency ID, click the | National Intermediary      | ACME AGENCY  |   |
| HUD Office POC:     |   |                                       |                    | HUD Office Agency Assigned | l To:        |   |
| Humphrey, Kelly     |   |                                       | ¢                  | Select a HUD Office        |              | ¢ |

### Agency Review Minor Revisions to Screen for Scheduling and Editing (HUD Users Only)

Minor changes have been made to the **Agency Review** section of the Agency Profile – HUD Affiliation tab:

- The name of the Schedule Next Review button has been changed to Add/Schedule Next Review.
- 2. For an upcoming review, the **Edit Scheduled Review** button has been changed to **Edit Upcoming Review**.
- 3. To edit a completed review, the user must first click the **See All Completed Reviews** button.

# Agency Review Minor Revisions to Screen for Scheduling and Editing (HUD Users Only)

1. The name of the **Schedule Next Review** button has been changed to **Add/Schedule Next Review**.

| Old Screen                                            |  |
|-------------------------------------------------------|--|
| Agency Review(s)                                      |  |
| Next Review Deadline: 07/08/2023 Schedule Next Review |  |
|                                                       |  |

| New Screen                |                            |
|---------------------------|----------------------------|
| Agency Review(s)          |                            |
| Next Review Deadline: N/A | ◆ Add/Schedule Next Review |
|                           |                            |

# Agency Review Minor Revisions to Screen for Scheduling and Editing (HUD Users Only)

2. For an upcoming review, the **Edit Scheduled Review** button has been changed to **Edit Upcoming Review**.

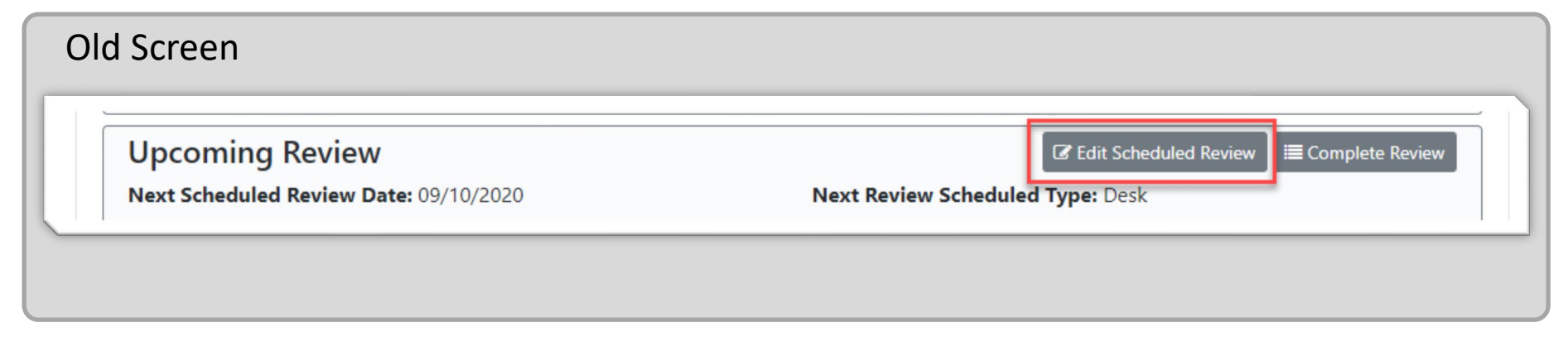

|                                         | Agency Review(s)                 |
|-----------------------------------------|----------------------------------|
|                                         |                                  |
| Next Review Deadline: N/A               |                                  |
| Upcoming Review                         | Complete Review                  |
| Next Scheduled Review Date: 10/14/2020  | Next Review Scheduled Type: Desk |
| Next Scheduled Reviewer: Kelly Humphrey | Estimated Cost: \$225.00         |

Agency Review Minor Revisions to Screen for Scheduling and Editing (HUD Users Only)

3. To edit a completed review, the user must first click the See All Completed Reviews

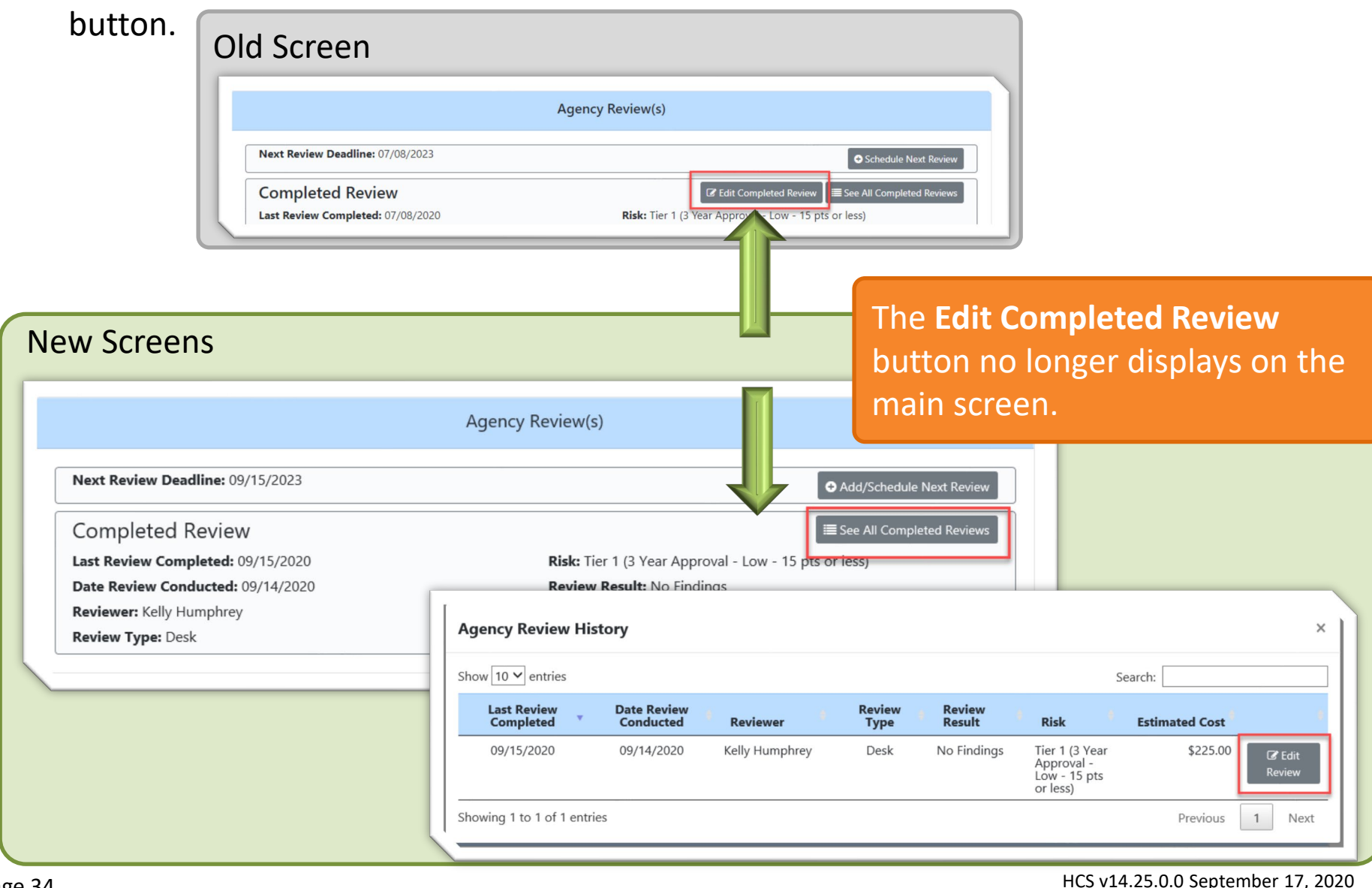

### Agency Status Addition of 180 Days Option for Conditional and Inactive Status (HUD Users Only)

When changing an agency's status to Conditional or Inactive, the user now has the option to select a time frame of 180 days.

| Agency Status Form Status: * Conditional                                                     | <ul> <li>can be used as tool to</li> <li>automatically set the Up To Date</li> <li>based on the number of days</li> <li>selected.</li> </ul> |
|----------------------------------------------------------------------------------------------|----------------------------------------------------------------------------------------------------|
| As Of: * 09/01/2020 For:                                                                     | tal Housing Counseling<br>erse N<br>vices f Agency Status Form                                                                               |
| Select Period<br>15 Days<br>30 Days<br>45 Days<br>60 Days<br>90 Days<br>120 Days<br>180 Days | Status: *         Conditional         public:       As Of: *         09/01/2020                                                              |
| Select Reason Comment:                                                                       | For:<br>180 Days<br>Up To: *                                                                                                    |
|                                                                                              | eted<br>v Cor Reason: *                                                                                                    |

## Funding Report Update to Include Grant ID (HUD Users Only)

The Grant ID column has been added to the results screen for the Funding Report Search.

| _ |                   |                    |     |                                          |     |         |              |  |  |  |
|---|-------------------|--------------------|-----|------------------------------------------|-----|---------|--------------|--|--|--|
|   | Search Criteria   | Search Results Per | Fur | Funding Record Search Results Per Agency |     |         |              |  |  |  |
|   |                   |                    |     |                                          |     |         |              |  |  |  |
|   | Criteria: NOFA: 2 | 2019-1 COMP        |     |                                          |     |         |              |  |  |  |
|   |                   |                    |     |                                          |     |         | You can      |  |  |  |
|   | NOFA:             | All                | ~   | AGENCY TYPE:                             | All |         | $\checkmark$ |  |  |  |
|   | Show 15 🗸 entr    | ies                |     |                                          |     |         |              |  |  |  |
|   | Showing 1 to 15   | of 93 entries      | -   |                                          |     |         |              |  |  |  |
|   | Agency Agency     | Agency<br>Name     | Ş   | Grant<br>Appl ID                         | ÷   | City 🕴  | Count        |  |  |  |
|   | 89999             | ACME SUBGRANTEE    |     | HC190011002                              |     | Anytown | ULST         |  |  |  |
|   | 89998             | ACME SUBGRANTEE    |     | HG400044002                              | _   | Anytown | [NO IN       |  |  |  |

## System Control Panel - Track Changes to 9902 On-Time and Close dates (HUD Users Only)

The system control panel has been updated to require a comment be added whenever a 9902 on-time or close date has been changed. The **Show History** button will allow a user with the Program Administrator role to view the change history.

| On-Time Credit: As                   | s of this date, a submitted 9902 report is mark                    | ed as ON-TIME. After this date   | e. submitted 9902 report i                                                                                                    | s marked as LATE.                                                                                                    |                                                                                                    |                                                                                                    |                                                                                                    |                                                                                                    |                                                                                                    |                                                                                                    |                                                 |                                                                       |                                        |
|--------------------------------------|--------------------------------------------------------------------|----------------------------------|----------------------------------------------------------------------------------------------------|----------------------------------------------------------------------------------------------------|----------------------------------------------------------------------------------------------------|----------------------------------------------------------------------------------------------------|----------------------------------------------------------------------------------------------------|----------------------------------------------------------------------------------------------------|----------------------------------------------------------------------------------------------------|----------------------------------------------------------------------------------------------------|-------------------------------------------------|-----------------------------------------------------------------------|----------------------------------------|
| Close Date: As of the                | nis date, a 9902 report can be entered. After th<br>On-Time Credit | his date, the system is closed t | to accepting any further 99                                                                                                    | 902 reports.                                                                                                    |                                                                                                    |                                                                                                    |                                                                                                    |                                                                                                    |                                                                                                    |                                                                                                    |                                                 |                                                                       |                                        |
| 20 - 1st Quarter                     | 01/30/2020                                                         | 12                               | 2/31/2020                                                                                                    |                                                                                                    |                                                                                                    |                                                                                                    |                                                                                                    |                                                                                                    |                                                                                                    |                                                                                                    |                                                 |                                                                       |                                        |
| 20 - 2nd Quarter                     | ₿ 04/30/2020                                                       | <b>m</b> 12                      | 2/31/2020                                                                                                    |                                                                                                    |                                                                                                    |                                                                                                    |                                                                                                    |                                                                                                    |                                                                                                    |                                                                                                    |                                                 |                                                                       |                                        |
| 0 - 3rd Quarter                      | 07/30/2020                                                         | <b>m</b> 12                      | 12/31/2020                                                                                                    |                                                                                                    |                                                                                                    |                                                                                                    |                                                                                                    | tha                                                                                                    |                                                                                                    |                                                                                                    |                                                 |                                                                       |                                        |
| 0 - 4th Quarter                      | Ø9/13/2020                                                         | <b>6</b> 04                      | 4/30/2021                                                                                                    |                                                                                                    | Click Show History to view the                                                                                                    |                                                                                                    |                                                                                                    |                                                                                                    |                                                                                                    |                                                                                                    |                                                 |                                                                       |                                        |
| ent FY - 2020 Com                    | ment:                                                              |                                  |                                                                                                    |                                                                                                    | 1                                                                                                    |                                                                                                    | chang                                                                                                    | se hist                                                                                                    | tory s                                                                                                    | creen                                                                                                    | <b>.</b>                                        |                                                                       |                                        |
|                                      |                                                                    |                                  |                                                                                                    |                                                                                                    |                                                                                                    |                                                                                                    | _                                                                                                    |                                                                                                    |                                                                                                    |                                                                                                    |                                                 |                                                                       |                                        |
| vious FY - 2019                      | On-Time Credit                                                     | Close Dat                        | te                                                                                                    |                                                                                                    | <u> </u>                                                                                                    |                                                                                                    | 1                                                                                                    |                                                                                                    |                                                                                                    |                                                                                                    |                                                 |                                                                       |                                        |
| ) - 1st Quarter                      | 03/01/2019                                                         | 12                               | 2/31/2019                                                                                                    |                                                                                                    |                                                                                                    |                                                                                                    |                                                                                                    |                                                                                                    |                                                                                                    |                                                                                                    |                                                 |                                                                       |                                        |
| - 2nd Quarter                        | 04/30/2019                                                         | 12                               | 2/31/2019                                                                                                    |                                                                                                    |                                                                                                    |                                                                                                    |                                                                                                    |                                                                                                    |                                                                                                    |                                                                                                    |                                                 |                                                                       |                                        |
| ə - 3rd Quarter                      | 07/31/2019                                                         | <b>m</b> 12                      | 2/31/2019                                                                                                    |                                                                                                    |                                                                                                    |                                                                                                    | 7                                                                                                    |                                                                                                    |                                                                                                    |                                                                                                    |                                                 |                                                                       |                                        |
|                                      |                                                                    |                                  |                                                                                                    |                                                                                                    |                                                                                                    |                                                                                                    |                                                                                                    |                                                                                                    |                                                                                                    |                                                                                                    |                                                 |                                                                       |                                        |
| 9 - 4th Quarter                      | 12/31/2019                                                         | I,                               | A Suspense 0002 H                                                                                                    | iston                                                                                                    |                                                                                                    |                                                                                                    |                                                                                                    |                                                                                                    |                                                                                                    |                                                                                                    |                                                 |                                                                       |                                        |
| 9 - 4th Quarter<br>ous FY - 2019 Cor | 12/31/2019                                                         |                                  | Suspense 9902 H                                                                                                    | istory                                                                                                    |                                                                                                    |                                                                                                    |                                                                                                    |                                                                                                    |                                                                                                    |                                                                                                    | S                                               | Search:                                                               |                                        |
| 9 - 4th Quarter<br>ous FY - 2019 Cor | 12/31/2019                                                         | Save Save                        | Suspense 9902 H       Show     5       Fiscal     11       Year     1st       Quarter       On-Time                                                                                                    | 1st<br>Quarter<br>Close                                                                                                    | 2nd<br>Quarter<br>On-Time                                                                                                    | 2nd<br>Quarter<br>Close ↑↓                                                                                                    | 3rd<br>Quarter<br>On-Time ™                                                                                                    | 3rd<br>Quarter<br>Close 14                                                                                                    | 4th<br>Quarter<br>On-Time ⊺∔                                                                                                | 4th<br>Quarter<br>Close ⊺↓                                                                                                    | 1<br>Comment                                    | Search:<br>14<br>Author                                               | Da                                     |
| - 4th Quarter<br>Sus FY - 2019 Cor   | 12/31/2019                                                         | Save                             | Suspense 9902 H Show 5      entries Fiscal 11 Fiscal 11 Fiscal 11 Fiscal 12 On-Time 2019 03/01/20                                                                                                    | istory<br>11<br>12/31/2019                                                                                                    | 2nd<br>Quarter<br>On-Time<br>04/30/2019                                                                                            | 2nd<br>Quarter<br>Close 11<br>12/31/2019                                                                                                    | 3rd<br>Quarter<br>On-Time                                                                                                    | 3rd<br>Quarter<br>Close 11<br>12/31/2019                                                                                                    | 4th<br>Quarter<br>On-Time TI<br>12/31/2019                                                                                  | 4th<br>Quarter<br>Close TJ<br>04/30/2020                                                                                                    | Comment<br>test                                 | George<br>Smith                                                       | <b>D</b> a<br>09/1                     |
| - 4th Quarter                        | 12/31/2019                                                         | Save                             | Suspense 9902 H Show 5      entries Fiscal 11 Fiscal 11 Quarter Year 2019 03/01/20 2020 01/30/20                                                                                                    | istory<br>1 2/31/2019<br>12/31/2019<br>12/31/2019                                                                                                    | 2nd<br>Quarter<br>On-Time 11<br>04/30/2019<br>04/30/2020                                                                           | 2nd<br>Quarter<br>Close 11<br>12/31/2019<br>12/31/2020                                                                                                    | <b>3rd</b><br>Quarter<br>On-Time<br>07/31/2019<br>07/30/2020                                                                     | <b>3rd</b><br>Quarter<br>Close 11<br>12/31/2019<br>12/31/2020                                                                                                    | 4th<br>Quarter<br>On-Time TL<br>12/31/2019<br>09/13/2020                                                                    | 4th           Quarter           11           04/30/2020           04/30/2021                                                                      | Comment<br>test<br>N/A                          | Search: 11<br>Author<br>George<br>Smith<br>George<br>Smith            | <b>Da</b><br>09/1<br>09/1              |
| - 4th Quarter                        | 12/31/2019                                                         | E Save                           | Suspense         9902 H           Show         5         entries           Fiscal         11         1st<br>Quarter<br>On-Time           2019         03/01/20           2020         01/30/20           2019         03/01/20                                                                                                    | istory         1st<br>Quarter         1           119         12/31/2019         1           120         12/31/2020         1           119         12/31/2019         1                                                                                                    | 2nd<br>Quarter<br>0n-Time<br>11<br>04/30/2019<br>04/30/2020<br>04/30/2019                                                          | 2nd<br>Quarter<br>Close         11           12/31/2019         12/31/2020           12/31/2019         12/31/2019                                        | 3rd         Quarter           On-Time         TJ           07/31/2019         07/30/2020           07/31/2019         07/31/2019 | 3rd         Quarter         11           Close         11         12/31/2019         12/31/2020           12/31/2020         12/31/2019         12/31/2019         12/31/2019 | 4th<br>Quarter<br>0n-Time 11<br>12/31/2019<br>09/13/2020<br>12/31/2019                                                      | 4th<br>Quarter<br>Close         11           04/30/2020         04/30/2021           04/30/2020         04/30/2020                                | Comment 11<br>Comment 1<br>N/A N/A              | Search:<br>Author<br>George<br>Smith<br>George<br>Smith<br>First Last | 09/1<br>09/1                           |
| ) - 4th Quarter<br>ous FY - 2019 Cor | 12/31/2019                                                         | Save                             | Suspense         9902 H           Show         5         entries           Fiscal         11         State<br>On-Time           2019         03/01/20           2020         01/30/20           2019         03/01/20           2020         01/30/20           2019         03/01/20           2019         03/01/20           2019         03/01/20 | Istory         Istory           1         Istory           1         Istory | 2nd<br>Quarter<br>On-Time           04/30/2019           04/30/2020           04/30/2019           04/30/2019           04/30/2019 | 2nd<br>Quarter         12           12/31/2019         12           12/31/2019         12           12/31/2019         12           12/31/2019         12 | 3rd           Quarter           07/31/2019           07/30/2020           07/31/2019           07/30/2020                        | 3rd<br>Quarter         11           12/31/2019         12/31/2020           12/31/2019         12/31/2019           12/31/2019         12/31/2019                             | 4th           Quarter           0n-Time           12/31/2019           09/13/2020           12/31/2019           09/13/2020 | 4th<br>Quarter         11           04/30/2020         04/30/2020           04/30/2020         04/30/2020           04/30/2020         04/30/2020 | Comment<br>Lest<br>N/A<br>N/A<br>Testing Releas | George<br>Smith<br>George<br>Smith<br>First Last<br>First Last        | Da<br>09/11<br>09/11<br>09/11<br>09/11 |

#### HCS v14.25.0.0 September 17, 2020

## System Control Panel - Management of Performance Review Risk Levels (HUD Users Only)

A **Review** tab has been added to the system control panel to allow HUD to manage performance review risk level options. The screen allows HUD to:

- 1. Add a new Risk Level
- 2. Edit an existing Risk Level

|                             |                     | Sys.   | tem Contro     | ol Panel                          |
|-----------------------------|---------------------|--------|----------------|-----------------------------------|
| ess Approval Period Gr      | ant Process Control | Review | Version        |                                   |
|                             |                     | Re     | eview Risk Lev | vels                              |
| Show 10 🗢 entries           |                     |        |                | Search:                           |
| Risk Level                  | Approval Period     |        | †↓             | Description                       |
| 2 I Tier 1                  | 3 Year Approval     |        |                | Low - 15 pts or less              |
| Tier 2                      | 2 Year Approval     |        |                | Medium/Moderate - 16 - 20 pts     |
| Tier 3                      | 1 Year Approval     |        |                | Major - 21 - 29 pts               |
| Tier 4                      | 1 Year Approval     |        |                | Critical/Extreme - 30 pts or more |
| Showing 1 to 4 of 4 entries |                     |        |                | Previous 1 Ne                     |

# System Control Panel - Management of Performance Review Risk Levels (HUD Users Only)

1. Add a new Risk Level – Click the Add Risk Level button.

|                                            | Review Risk Levels |
|--------------------------------------------|--------------------|
| Show 10 ¢ entries                          | Add Risk Level     |
| Risk Level 🏦 Approval Period               |                    |
| C Tier 1 3 Year Approval                   | Review Risk Level  |
|                                            | Risk Level *       |
| The Review Risk Level                      | Approval Period *  |
| sereeri win dispidy.                       | Select Period      |
| Enter:                                     | Risk Description * |
| The Risk Level Name                        |                    |
| (Tier #)                                   |                    |
| <ul> <li>Approval Period (1 – 5</li> </ul> | B Save Cancel      |
| years)                                     |                    |
| Risk Description                           |                    |
|                                            |                    |
| Click the <b>Save</b> button.              |                    |

System Control Panel - Management of Performance Review Risk Levels (HUD Users Only)

1. Add a new Risk Level – The new risk level will then display as a Risk option when completing an agency review.

| ments                |                                                                                                    |                                                                                                    |
|----------------------|----------------------------------------------------------------------------------------------------|----------------------------------------------------------------------------------------------------|
| mpleted in ShareF    | Point                                                                                                    |                                                                                                    |
| SharePoint for Ma    | anagement Approval                                                                                                    |                                                                                                    |
|                      |                                                                                                    |                                                                                                    |
| e, if applicable, up | loaded into Agency Virtual File/Share Point                                                                           |                                                                                                    |
| icable, uploaded t   | o SharePoint                                                                                                    |                                                                                                    |
| ter, if applicable,  | uploaded to SharePoint                                                                                                |                                                                                                    |
|                      | Data Baview Completed                                                                                                 | Comple                                                                                                    |
|                      | Date Review Completed: "                                                                                              |                                                                                                    |
|                      | (m) 09/15/2020                                                                                                    |                                                                                                    |
|                      | 09/15/2020       Date All Agency Review Requirements Completed.                                                       | mplete                                                                                                    |
|                      | 09/15/2020         Date All Agency Review Requirements Completed.         Reviewer: *                                 | implete                                                                                                    |
|                      | O9/15/2020 Date All Agency Review Requirements Completed. Reviewer: * Humphrey, Kelly                                 | •mplete                                                                                                    |
| *                    | Og/15/2020 Date All Agency Review Requirements Completed. Reviewer: * Humphrey, Kelly Risk: *                         | implete                                                                                                    |
|                      | ments<br>mpleted in Sharef<br>SharePoint for Ma<br>e, if applicable, up<br>icable, uploaded t<br>tter, if applicable, | ments mpleted in SharePoint SharePoint for Management Approval e, if applicable, uploaded into Agency Virtual File/Share Point icable, uploaded to SharePoint tter, if applicable, uploaded to SharePoint |

System Control Panel - Management of Performance Review Risk Levels (HUD Users Only)

1. Edit a Risk Level – Click the Tier # button to edit an existing Risk.

|    |            |          |        |                 | Review Risk Lev      | rels                          |               |
|----|------------|----------|--------|-----------------|----------------------|-------------------------------|---------------|
|    | Show 10 \$ | entries  |        |                 |                      | Search:                       | Risk Level    |
|    | Ris        | sk Level | †↓     | Approval Period | †↓                   | Description                   |               |
|    |            | 🕼 Tier 1 |        | 3 Year Approval |                      | Low - 15 pts or less          |               |
|    |            | 🕼 Tier 2 |        | 2 Year Approval |                      | Medium/Moderate - 16 - 20 pts |               |
|    |            | _        |        | 1 Voar Approval | Review Risk Level *  | vel                           | ×             |
| 0  | n tha Da   |          |        | aval            | Tier 1               |                               |               |
| 0  | n the Re   | EVIEW R  | (ISK L | Level           | Approval Period *    |                               |               |
| SC | reen ma    | ake the  | e des  | ared            | 3 Year Approval      |                               | \$            |
| Cľ | nanges a   | and clic | k th   | e Save          | Risk Description *   |                               |               |
| b  | utton.     |          |        |                 | Low - 15 pts or less |                               |               |
|    |            |          |        |                 |                      |                               |               |
|    |            |          |        |                 |                      |                               | 🖺 Save Cancel |

# System Control Panel - Management of Performance Review Risk Levels (HUD Users Only)

1. Edit a Risk Level – The changes to the Risk level will then display in the Risk menu when completing an agency review.

If a Risk level is changed, the display of the risk will change for all reviews that previously had that risk tier level assigned.

If the Approval period is changed, it will not impact the approval period of any reviews that previously had that tier level assigned.

|                   |                                                                                                    | × Work                                                                                                    |
|-------------------|----------------------------------------------------------------------------------------------------|----------------------------------------------------------------------------------------------------|
| ients             |                                                                                                    |                                                                                                    |
| pleted in Share   | ePoint                                                                                                    |                                                                                                    |
| narePoint for N   | Management Approval                                                                                                    |                                                                                                    |
|                   |                                                                                                    |                                                                                                    |
| if applicable, u  | ploaded into Agency Virtual File/Share Point                                                                                                    |                                                                                                    |
| able, uploaded    | d to SharePoint                                                                                                    |                                                                                                    |
| er, if applicable | e, uploaded to SharePoint                                                                                                    | Complete                                                                                                    |
|                   | Date Review Completed: *                                                                                                    |                                                                                                    |
|                   | 09/15/2020                                                                                                    |                                                                                                    |
|                   | Date All Agency Review Requirements Completed.                                                                                                    | mpleted                                                                                                    |
|                   | Reviewer: *                                                                                                    |                                                                                                    |
| \$                | Humphrey, Kelly                                                                                                    | •                                                                                                    |
| [                 | Risk: *                                                                                                    |                                                                                                    |
| +                 | Select Risk Level<br>Tier 1 (3 Year Approval - Low - 15 pts or less)<br>Tier 2 (2 Year Approval - Medium/Moderate - 16<br>Tier 3 (1 Year Approval - Maior - 21 - 29 pts) | - 20 pts)                                                                                                    |
|                   | nents<br>pleted in Shar<br>harePoint for N<br>if applicable, u<br>able, uploaded<br>er, if applicable                                                                    | hents pleted in SharePoint harePoint for Management Approval if applicable, uploaded into Agency Virtual File/Share Point able, uploaded to SharePoint er, if applicable, uploaded to SharePoint Date Review Completed: *  Date Review Completed: *  09/15/2020 Date All Agency Review Requirements Completed. Reviewer: * Humphrey, Kelly  Risk: *  C-Select Risk Level Tier 1 (3 Year Approval - Low - 15 pts or less) Tier 2 (2 Year Approval - Medium/Moderate - 16 |